gent. 1-3

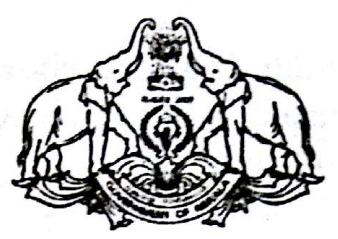

GOVERNMENT OF KERALA

#### Abstract

H & FWD—KERALA GOVERNMENT SERVANT'S MEDICAL ATTENDANCE RULES, 1960—THE PROCEDURE TO DRAW SPECTACLES ALLOWANCE— FURTHER ORDERS ISSUED

## HEALTH AND FAMILY WELFARE (G) DEPARTMENT G. O. (P) No. 197/2015/H&FWD. // Dated, Thiruvananthapuram, 10th September, 2015.

*Read:*—1. G. O. (P) No. 12/86/H&FWD dated 23-1-1986.

2. G. O. (P) No. 85/2011/Fin., dated 26-2-2011.

### ORDER

As per Rule 3 (F) of the Kerala Government Servants Medical Attendance Rules, 1960, "Spectacles" is not a reimbursable item. In Government Order read 1st paper as above, this rule was relaxed to the extent that the reimbursement of cost of Spectacles purchased by Government Servants for their own use was enhanced to a maximum of ₹ 100. The claims has to be supported by the Bills showing the cost of Spectacles purchased and Essentiality Certificate issued by the Authorised Medical Attendant. This benefit was limited to the Government Servants only once during the entire period of their service and a certificate, to that effect has to be recorded in the Service Book of the concerned Government Employee by the respective controlling officers.

GCPT. 3/4069/2015/S-25.

2. In Government Order 2nd read above the reimbursement of the cost of Spectacles purchased was enhanced to ₹ 1000, which can be claimed once in 10 year of Service.

2

3. In order to simplify the procedure and for the speedy settlement of claim Government hereby order that the cost of spectacles purchased for own use of Government Servant will be reimbursed on the strength of the self certification by the Government employee concerned, in the original bill of purchase of spectacles with entries in Service Book by the controlling officers.

4. Formal amendment to the KGSMA Rules, 1960 will be issued separately.

Bisted Chineseans and the Scotter bet

By order of the Governor,

SANTHOSH KUMAR, D., Deputy Secretary to Government.

#### To

All Heads of Departments and Offices.

The Principal Accountant General (Audit), Kerala, Thiruvananthapuram.

The Accountant General (A&E), Kerala, Thiruvananthapuram.

All Departments (all sections) of the Secretariat.

The Finance Department (vide UO. 13620/PRC-B2/13/Fin. dated. 1-3-2013).

The Law Department.

The Advocate General, Ernakulam (with C.L.)

#### Scanned by CamScanner

The Secretary, Kerala Public Service Commission (with C.L.) The Registrar, High Court of Kerala, Ernakulam with (C.L.) The Registrar, University of Kerala/MG/Cochin/Calicut/Kannur

(with C.L.)

The Secretary, KSEB (with C. L.)

The Managing Director, KSRTC, Thiruvananthapuram (with C. L.)

The Secretary to Governor (with C.L.)

The Secretary, Legislature Secretariat.

The Director of Health Services, Thiruvananthapuram.

The Director of Treasuries, Thiruvananthapuram.

The Information and Public Relations Department (For publishing in the Website).

The Director of Medical Education, Thiruvananthapuram.

All District Medical Officers through Director of Health Services. Stock File/Office Copy.

# **Spectacle Allowance**

#### DR. MANESH KUMAR. E

2019 ശമ്പളപരിഷ്കരണ ഉത്തരവ് പ്രകാരം, പാർട്ട് ടൈം കണ്ടിഞ്ചന്റ് ജീവനക്കാർ അടക്കമുള്ള സർക്കാർ ജീവനക്കാരുടെ കണ്ണട അലവൻസ് പരമാവധി **1500** രൂപ ആക്കിയിട്ടുണ്ട്. അഞ്ച് വർഷത്തിലൊരിക്കൽ ഈ തുക ജീവനക്കാർക്ക് ക്ലെയിം ചെയ്യാവുന്നതാണ്. 1500 രൂപയിൽ കൂട്ടതലാണ് കണ്ണടയ്ക്കായി ചെലവായതെങ്കിൽ 1500 ഉം, 1500 രൂപയിൽ താഴെയാണ് കണ്ണടയ്ക്കായി ചെലവായതെങ്കിൽ, ചെലവായ തുകയുമാണ് കണ്ണട അലവൻസ് ഇനത്തിൽ അനുവദിക്കുന്നത്. സ്പെക്സക്കിൾ അലവൻസിന്, മെഡിക്കൽ റീ ഇമ്പേജ്മെന്റ് ഹെഡ്ഡിൽ ആണ് തുക അനുവദിക്കുന്നത്.

മൻകാലങ്ങളിൽ കണ്ണട അനുവദിക്കുന്നതിനായി അലവൻസ് ഓഫ്ലാൽമോളജിസ്റ്റിന്റെ പ്രിസ്കിപ്ഷൻ, ഓ.പി. ടിക്കറ്റ്, എസ്സെൻഷ്യാലിറ്റി സർട്ടിഫിക്കറ്റ് തുടങ്ങിയവയെല്ലാം ആവശ്യമായിരുന്നു. 2015 സെപ്തംബർ 10 ലെ ഉ<mark>ത്തര</mark>വ് പ്രകാരം, GO(P) No.197/2015/H&FWD അലവൻസ് കണ്ണട അനുവദിക്കുന്നതിനുള്ള നടപടിക്രമങ്ങൾ ലഘൂകരിച്ചിട്ടുണ്ട്. ഉത്തരവ് ഈ കണ്ണട അലവൻസ് അന്രവദിക്കുന്നതിനായി, കണ്ണട വാങ്ങിയ പ്രകാരം, ഒറിജിനൽ ബില്ലിൽ, ജീവനക്കാരന്റെ <u>Self Certification</u> മാത്രം ഹാജരാക്കിയാൽ, സ്പെക്റക്കിൾ അലവൻസ് അനുവദിക്കാവുന്നതാണ്. സെൽഫ് സർട്ടിഫിക്കേഷൻ, ബില്ലിന്റെ മറ്റപുറത്തോ, പ്രത്യേകമായോ നൽകാവുന്നതാണ്. സ്പെക്റ്റക്കിൾ അലവൻസ് അന്രവദിച്ചകൊണ്ടുള്ള ഉത്തരവ്, <mark>ജീവനക്കാരന്റെ</mark> സർവീസ് ബ്ബക്കിൽ എന്റർ ചെയ്യേണ്ടതാണ്.

## കണ്ണട അലവൻസിനായുള്ള അപേക്ഷ

കണ്ണട അലവൻസ് അനുവദിക്കുന്നതിനായി, ജീവനക്കാരൻ നൽകുന്ന താഴെ പറയുന്ന രേഖകൾ, കവറിംഗ് ലെറ്റർ സഹിതം ജില്ലാ മെഡിക്കൽ ഓഫീസർക്ക് സമർപ്പിക്കേണ്ടതാണ്.

- 1. കണ്ണടയുടെ ഒറിജിനൽ ബിൽ
- 2. ജീവനക്കാരന്റെ സെൽഫ് സർട്ടിഫിക്കേഷൻ

ജീവനക്കാരന്റെ അപേക്ഷയിന്മേൽ, സർവീസ് ബുക്ക് കൂടി പരിശോധിച്ച്, കണ്ണട അലവൻസ് അനുവദിച്ചുകൊണ്ട്, ജില്ലാ മെഡിക്കൽ ഓഫീസർ പ്രൊസീഡിംഗ്സ് തയ്യാറാക്കി അയച്ചുതരുന്നതാണ്. ജില്ലാ മെഡിക്കൽ ഓഫീസിൽ നിന്നും സ്പെക്റ്റക്കിൾ അലവൻസ് അനുവദിച്ചുകൊണ്ട് ആദ്യം വരുന്ന ഉത്തരവ് മാത്രം കൊണ്ട് കണ്ണട അലവൻസ് ക്ലെയിം മാറാൻ കഴിയില്ല. മെഡിക്കൽ റീ ഇമ്പേഴ്ല്മെന്റ് ഹെഡ്ഡിൽ അലോട്ട്മെന്റ് അനുവദിച്ചുകൊണ്ട്, ജില്ലാ മെഡിക്കൽ ഓഫീസിൽ നിന്നും ഉത്തരവ് വന്നതിനുശേഷം മാത്രമേ, സ്പെക്റക്കിൾ അലവൻസ് ക്ലെയിം, സ്പാർക്ക് വഴി മാറാൻ കഴിയുകയുള്ള.

# **Processing of Spectacle Allowance**

ജീവനക്കാരുടെ കണ്ണട അലവൻസ് ഇപ്പോൾ പ്രോസസ് ചെയ്യുന്നത് സ്പാർക്ക് വഴിയാണ്. കണ്ണട അലവൻസ് ബിൽ സ്പാർക്കിൽ 3 സ്റ്റെപ്പുകൾ ആയാണ് ചെയ്യുന്നത്.

- 1. View Allottment in BiMS
- 2. Update Allottment in SPARK
- 3. Spectacle Allowance Claim entry

## View Allottment in BiMS :

കണ്ണട അലവൻസിന്റെ അലോട്ട്മെന്റ് BiMS ൽ ആണ് വരുന്നത്. DDO/DDO Admin ലോഗിൻ വഴി ലോഗിൻ ചെയ്തിട്ട്, ഇടതുവശത്തുള്ള Allottment എന്ന മെന്ദവിലെ View Allottment ഓപ്ഷൻ വഴി, BiMS ൽ അലോട്ട്മെന്റ് വന്നിട്ടുണ്ടെന്ന് ഉറപ്പാക്കാവുന്നതാണ്.

| Head of Account             | ссо 🌢 | sco 🍦  | Alloted Amount | Expenditure Amount  🍦 | Bill Amount Not Passed at Treasury | Balance Amount |
|-----------------------------|-------|--------|----------------|-----------------------|------------------------------------|----------------|
| 2210-02-101-97-00-01-04-N-V | 320A  | 320A03 | 1,500.00       | 0.00                  | 0.00                               | 1500.00        |
| 2210-02-198-50-00-00-00-N-V | 320A  | 320A03 | 6,500.00       | 5,748.00              | 0.00                               | 752.00         |

BiMS ൽ വേറെ ഒന്നും ചെയ്യാനില്ല. അലോട്ട്മെന്റ് വന്നിട്ടുണ്ടെന്ന് ഉറപ്പാക്കക മാത്രമാണ് ഇവിടെ ചെയ്യേണ്ടത്.

## **Update Allottment in SPARK :**

BiMS ൽ വന്നിട്ടുള്ള സ്പെക്ടക്കിൾ അലവൻസ് അലോട്ട്മെന്റ് സ്പാർക്കിൽ അപ്ഡേറ്റ് ചെയ്തെങ്കിൽ മാത്രമേ നമുക്ക് ക്ലെയിം ബിൽ തയ്യാറാക്കാൻ കഴിയുകയുള്ളൂ. അതിനായി Accounts – Initialization – Head of Account എന്ന ഓപ്ഷൻ എടുക്കുക.

|            | Head Of Account                                   |
|------------|---------------------------------------------------|
|            |                                                   |
| Department | Indian Systems of Medicine 🗸                      |
| Office     | GOVERNMENT AYURVEDA DISPENSARY, KOSADY            |
| DDO Code   | 012 🗸                                             |
| Fin. Year  | 2020 - 2021 Get Headwise Allocation From Treasury |

അതിൽ Department, Office, DDO Code, Financial Year എനിവ സെലക്സ് ചെയ്യതിനുശേഷം, വലതുവശത്തുള്ള Get Headwise Allocation From Treasury എന്ന ബട്ടണിൽ ക്ലിക്ക് ചെയ്യുക. താഴെ കാണുന്ന മെസേജ് വരുന്നതാണ്.

| Changes in Head of account | t are highlighted. |
|----------------------------|--------------------|
|                            | ОК                 |

അതിൽ OK കൊടുത്തുകഴിഞ്ഞാൽ, സ്പാർക്കിൽ അലോട്ട്മെന്റ് അപ്ഡേറ്റ് ആവുകയും, അലോട്ട്മെന്റ് തുകയും അക്കൗണ്ട് ഹെഡ്ഡം ഹൈലൈറ്റ് ചെയ്ത് കാണുകയും ചെയ്യും.

| ID    | Grant<br>No. | majh<br>(Function) | smh (Sub<br>function) | minh<br>(Program) | subh<br>(Scheme) | ssh (sub<br>subhead) | deth<br>(Sub<br>Scheme) | objh<br>(Primary<br>Unit) | Head Desc             | BE   | Recovery | Expense | Plan<br>/Nonplan | Voted<br>/Charged |
|-------|--------------|--------------------|-----------------------|-------------------|------------------|----------------------|-------------------------|---------------------------|-----------------------|------|----------|---------|------------------|-------------------|
| 46841 |              | 2210               | 02                    | 101               | 97               | 00                   | 02                      | 04                        | Consolidated Pay      | 0    | 0        | 0       | N                | v                 |
| 49323 |              | 2210               | 02                    | 101               | 97               | 00                   | 02                      | 05                        | Daily Wages           | 0    | 0        | 0       | N                | v                 |
| 46181 |              | 2210               | 02                    | 101               | 97               | 00                   | 02                      | 02                        | Dearness Allowance    | 0    | 0        | 0       | N                | v                 |
| 6069  |              | 2210               | 02                    | 101               | 97               | 00                   | 01                      | 02                        | Dearness Allowance    | 0    | 0        | 0       | N                | v                 |
| 6083  |              | 2210               | 02                    | 101               | 97               | 00                   | 05                      | 02                        | Electricity Charges   | 0    | 0        | 0       | N                | v                 |
| 6071  |              | 2210               | 02                    | 101               | 97               | 00                   | 01                      | 03                        | House Rent Allowance  | 0    | 0        | 0       | N                | v                 |
| 6073  |              | 2210               | 02                    | 101               | 97               | 00                   | 01                      | 04                        | Medical Reimbursement | 1500 | 0        | 0       | N                | v                 |
| 6075  |              | 2210               | 02                    | 101               | 97               | 00                   | 01                      | 05                        | Other Allowances      | 0    | 0        | 0       | N                | v                 |
| 48840 |              | 2210               | 02                    | 101               | 97               | 00                   | 02                      | 03                        | Other Allowances      | 0    | 0        | 0       | N                | V                 |

## **Spectacle Allowance Claim Entry :**

സാധാരണ ക്ലെയിം എൻട്രി പോലെ തന്നെയാണ് കണ്ണട അലവൻസും ചെയ്യുന്നത്. Accounts – Claim entry – Regular Employees എടുക്കുക. അതിലെ എൻട്രികളെല്ലാം കൃത്യമായി നൽകുക. Department, Office, DDO Code എന്നിവ ഡ്രോപ്ഡൗൺ മെന്മവിൽ നിന്നും തെരഞ്ഞെടുക്കുക.

|                                                  | Claim Entry                                   |     |
|--------------------------------------------------|-----------------------------------------------|-----|
|                                                  |                                               |     |
| Department                                       | Indian Systems of Medicine                    | • ] |
| Office                                           | GOVT AYURVEDA DISPENSARY ALAYAMON             | •   |
| Name of Treasury                                 | Sub Treasury, Anchal                          |     |
| Nature of Claim                                  | Med Re-imbursement/Medical Advance Settlement | •   |
| DDO Code                                         | 339 ~                                         | •   |
| Period of Bill                                   | 01/11/2021 - 30/11/2021                       |     |
|                                                  |                                               |     |
|                                                  |                                               |     |
| Expenditure Head of                              | 2210-02-101-97-00-01-04-Medical Reimbursement | •   |
| Account                                          |                                               |     |
| Salary Head of Account                           | 2210-02-101-97-00-01-04                       | •   |
| Mode of Payment                                  | Employee TSB V                                | •   |
| Employee will be listed here only if the employe | e belongs to the given mode of payment        |     |
| Payee Type                                       | Employee                                      | •   |
| <b>Description of Transaction</b>                |                                               |     |
|                                                  |                                               |     |

Nature of Claim എന്ന സ്ഥലത്ത് Med Re-imbursement/Medical Advance Settlement എന്നതാണ് സെലക്റ്റ് ചെയ്യേണ്ടത്. താഴത്തെ വരിയിൽ Period of claim കൃത്യമായി രേഖപ്പെടുത്തേണ്ടതിനാൽ, Period of bill എന്ന സ്ഥലത്ത് ക്ലെയിം ഉള്ള മാസം [ കണ്ണട വാങ്ങിയ മാസം ] തന്നെ കൊടുക്കാൻ പ്രത്യേകം ശ്രദ്ധിക്കേണ്ടതാണ്. അതിനുശേഷം Expenditure Head of Account [ 01-04 ] സെലക്റ്റ് ചെയ്യക. Mode of Payment, Employee TSB സെലക്റ്റ് ചെയ്യക.

തുടർന്ന്, താഴെയായി ജീവനക്കാരന്റെ വിവരങ്ങൾ രേഖപ്പെടുത്താനുള്ള വരിയിൽ ഇടതുവശത്തുള്ള PEN എന്ന കോളത്തിൽ നിന്നും ജീവനക്കാരനെ സെലക്സ് ചെയ്യുക.

| PEN      | Name    | Designation             | Period of<br>Claim From | Period of<br>Claim To | Patient Name | Relation | System of<br>Medicine | Total Bill Amount |
|----------|---------|-------------------------|-------------------------|-----------------------|--------------|----------|-----------------------|-------------------|
| 349999 🗸 | Deepa L | Medical Officer (II HG) | 01/11/2021              | 30/11/2021            | Deepa L 🛛 💙  | self     | Modern Medicine       | 1500              |

ഇവിടെ Period of claim എന്ന സ്ഥലത്ത്, മുകളിൽ കാണിച്ച അതേ ക്ലെയിം പീരീഡ് തന്നെ രേഖപ്പെടുത്തേണ്ടതാണ്. Patient name ഡ്രോപ്ഡൗൺ മെന്രവിൽ നിന്നും സ്വന്തം പേരുതന്നെ സെലക്റ്റ് ചെയ്യുക. Relation എന്ന സ്ഥലത്ത് self തനിയേ വരുന്നതാണ്. തുടർന്ന്, System of Medicine എന്ന കോളത്തിൽ, ഏത് മെഡിക്കൽ സിസ്റ്റത്തിൽ നിന്നാണോ കണ്ണട പ്രിസ്കൈബ് ചെയ്തവാങ്ങിയത്, അത് രേഖപ്പെട്ടുള്ളക [ Modern Medicine / Ayurveda ] Total Bill Amount എന്ന കോളത്തിൽ DMO യുടെ പ്രൊസീഡിംഗ്സ് പ്രകാരം അന്രവദിച്ച തുക രേഖപ്പെട്ടുള്ളുക. 1500 രൂപയിൽ കൂടുതലാണ് കണ്ണടയ്ക്കായി ചെലവായതെങ്കിൽ 1500 ഉം, 1500 രൂപയിൽ താഴെയാണ് കണ്ണടയ്ക്കായി ചെലവായതെങ്കിൽ, ചെലവായ യഥാർത്ഥ തുകയുമാണ് ഇവിടെ രേഖപ്പെട്ടുത്തേണ്ടത്.

| less advance | Refund Amount | Refund Date | Refund challan<br>no | Sanction order<br>No. | Sanction<br>order Date | Amount<br>Payable |       |
|--------------|---------------|-------------|----------------------|-----------------------|------------------------|-------------------|-------|
| Select V     | 0             |             |                      | E2/1234/2021          | 15/11/2021             | 1500              | Inser |

ബാക്കിയുള്ള കോളങ്ങളൊന്നം റിലവന്റ് അല്ലാത്തതിനാൽ പൂരിപ്പിക്കേണ്ടതില്ല. തുടർന്ന് Sanction Order No., Date, Amount എന്നിവ രേഖപ്പെടുത്തി, ക്ലെയിം ഇൻസർട്ട് ചെയ്യുക. ഇതോടുകൂടി ക്ലെയിം എൻടി പൂർത്തിയാകുന്നതാണ്.

അടുത്തതായി ക്ലെയിം അപ്രൂവൽ ചെയ്യേണ്ടതാണ്. ക്ലെയിം അപ്രൂവൽ പേജിൽ, അലോട്ട്മെന്റ് വിവരങ്ങൾ കൃത്യമായി വന്നിട്ടുണ്ടെന്ന് ഉറപ്പുവരുത്തേണ്ടതാണ്.

| Appropriation of Current Year   | 1500.00        |
|---------------------------------|----------------|
| Expenditure Till Date           | 0.00           |
| Expenditure Including This Bill | 1500.00        |
| Balance Available               | 0.00           |
| Approval / Rejection Comment    | Approved       |
|                                 | Approve Reject |

തുടർന്ന്, സാധാരണ ക്ലെയിം ബിൽ പോലെ Make bill, E Submission എന്നിവ ചെയ്യാവുന്നതാണ്. സ്പാർക്കിൽ നിന്നും ലഭിക്കുന്ന ക്ലെയിം ബിൽ, ജില്ലാ മെഡിക്കൽ ഓഫീസറ്റടെ ഉത്തരവ്, കണ്ണട വാങ്ങിയ ഒറിജിനൽ ബില്ല് എന്നിവ സഹിതം ട്രഷറിയിൽ നൽകാവുന്നതാണ്. താഴെയുള്ള ലിങ്കുകളിൽ ക്ലിക്ക് ചെയ്ത്, സ്പെക്റ്റക്കിൾ അലവൻസ് ഉത്തരവുകളും സാക്ഷ്യപത്രവും ഡൗൺലോഡ് ചെയ്തെടുക്കാവുന്നതാണ്.

| Spectacle Allowance Order<br>[ Simplified Procedure ] | GO(P)197/2015/H&FWD, Dt. 10/09/2015     |
|-------------------------------------------------------|-----------------------------------------|
| Spectacle Allowance Order<br>[ PTS ]                  | GO(Ms) 54/2018/(94)/Fin, Dt. 15/02/2018 |

| Self Certification Format Download |
|------------------------------------|
|------------------------------------|

# Head of Account : 2210-02-101-97-00-01-04

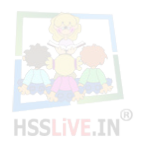

For Private Use Only